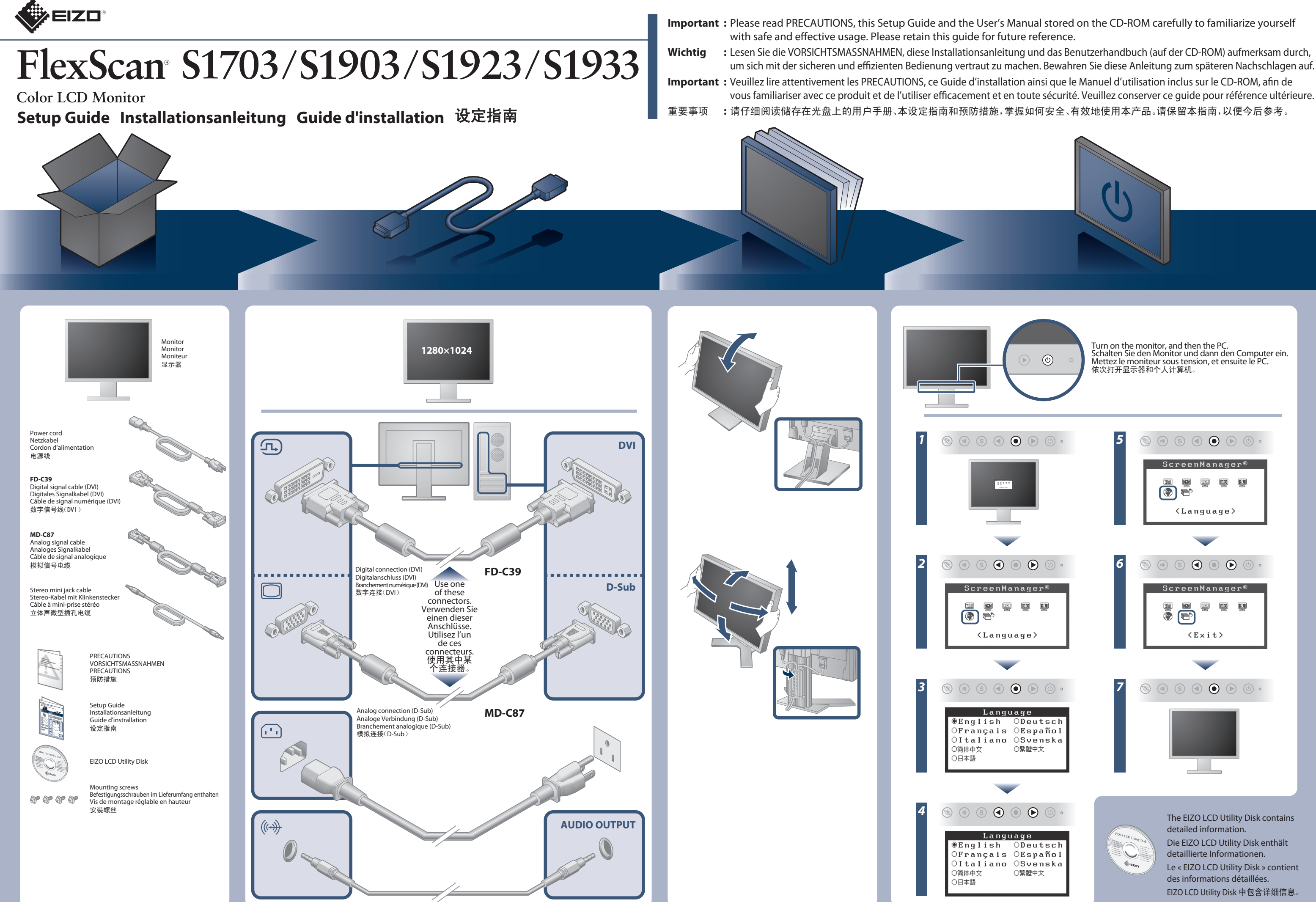

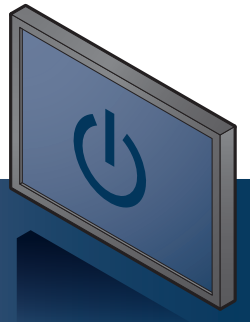

Copyright© 2012-2013 EIZO Corporation All rights reserved.

**No-Picture Problem** If no picture is displayed on the monitor even after the following remedial action is taken, contact your local EIZO representative

| Problem       | _                                            | Possible cause and remedy                                                                                                    | Problem                    |                                                              | Possible cause and remedy                                                                                                    |
|---------------|----------------------------------------------|----------------------------------------------------------------------------------------------------|----------------------------|--------------------------------------------------------------|----------------------------------------------------------------------------------------------------|
| No<br>picture | Power<br>indicator<br>does not<br>light.     | <ul> <li>Check whether the power<br/>cord is connected correctly.</li> <li>If the problem persists, turn<br/>off the monitor, and then turn<br/>it on again a few minutes<br/>later.</li> </ul> | The<br>message<br>appears. | This message appears<br>when no signal is input.<br>Example: | <ul> <li>The message shown left may appear, because some PCs do not output the signal soon after power-on.</li> <li>Check whether the PC is turned on.</li> <li>Check whether the signal cable is connected properly.</li> <li>Switch the input signal with<sup>®</sup>.</li> <li>When inputting a sync-on-green signal, the [SoG] setting for the monitor must be changed in advance according to the procedure below (for analog signal).</li> <li>(1) Press<sup>®</sup> to turn off the monitor.</li> <li>(2) Press<sup>®</sup> holding<sup>®</sup> down to turn on the monitor.</li> <li>(3) Select <on> with<sup>®</sup> or <sup>®</sup>, and press<sup>®</sup>.</on></li> </ul> • Check whether the signal setting of your PC matches the resolution and the vertical frequency settings for the monitor. • Reboot the PC. • Select an appropriate setting using the graphics board's utility. Refer to the User's Manual of the graphics board for details. • Dot Clock (Displayed only when the digital signal inputs) fH : Horizontal Frequency |
|               | Power<br>indicator is<br>lighting<br>blue.   | • Set each adjusting value in<br>[Brightness], [Contrast] and<br>[Gain] to higher level.                                                                                                    |                            |                                                              |                                                                                                    |
|               | Power<br>indicator is<br>lighting<br>orange. | <ul> <li>Switch the input signal<br/>with (s).</li> <li>Move the mouse or press any<br/>key on the keyboard.</li> <li>Check whether the PC is<br/>turned on.</li> </ul>                         |                            |                                                              |                                                                                                    |

# Problem: Kein Bild Wird auch nach dem Durchführen der nachfolgend vorgeschlagenen Lösungen kein Bild angezeigt, wenden Sie sich bitte an Ihren lokalen EIZO-Handelsvertreter.

| Problem      |                                                                   | Mögliche Ursache und Lösung                                                                                                    | Lösung Problem                       |                                                                                                    | Mögliche Ursache und Lösung                                                                                                    |  |
|--------------|-------------------------------------------------------------------|----------------------------------------------------------------------------------------------------|--------------------------------------|----------------------------------------------------------------------------------------------------|----------------------------------------------------------------------------------------------------|--|
| Kein<br>Bild | Die<br>Stroman-<br>zeige<br>leuchtet<br>nicht.<br>Die<br>Stroman- | <ul> <li>Prüfen Sie, ob das Netzkabel<br/>richtig eingesteckt ist.</li> <li>Besteht das Problem<br/>weiterhin, schalten Sie den<br/>Monitor aus und nach<br/>wenigen Minuten wieder ein.</li> <li>Setzen Sie alle anzupassen-<br/>den Werte unter [Helligkeit],<br/>[Kentretel und Cain</li> </ul> | Die<br>Meldung<br>wird<br>angezeigt. | Diese Meldung wird<br>angezeigt, wenn kein<br>Signal übertragen<br>wird.<br>Beispiel:<br>Signal Check<br>Digital<br>No Signal                                                                                                    | <ul> <li>Die links stehende Meldung wird angezeigt, wenn PCs das Signal nicht gleich nach dem Einschalten übertragen.</li> <li>Prüfen Sie, ob der Computer eingeschaltet ist.</li> <li>Prüfen Sie, ob das Signalkabel richtig eingesteckt ist.</li> <li>Wechseln Sie durch Drücken der Taste (als Eingangssignal.</li> <li>Zum Empfang eines Sync-on-Green-Signals muss zunächst die Einstellung [SoG] des Monitors in der unten angegebenen Reihenfolge geändert werden (bei einem Analogsignal).</li> <li>(1) Drücken Sie (als um den Monitor auszuschalten.</li> <li>(2) Halten Sie (als gedrückt, und drücken Sie (als um den Monitor auszuschalten.</li> <li>(3) Wählen Sie <ein> mit der Taste (als der ), und drücken Sie (als 2).</ein></li> </ul> |  |
|              | leuchtet<br>blau.                                                 | Einstellung] auf einen<br>höheren Wert.                                                                                                    |                                      | Diese Meldung zeigt an,<br>dass sich das Eingangssignal<br>außerhalb des angege-<br>benen Frequenzbereichs<br>befindet. (Diese Signalfre-<br>quenz wird rot angezeigt.)<br>Beispiel:<br>Digital<br>FD: 94.6HHz<br>FH: 68.7KHz<br>FU: 85.0Hz | <ul> <li>Prüfen Sie, ob die Signaleinstellung Ihres PCs mit den Einstellungen für<br/>Auflösung und vertikale Bildwiederholfrequenz des Monitors überein-<br/>stimmt.</li> <li>Starten Sie den PC neu.</li> <li>Wählen Sie mithilfe des zur Grafikkarte gehörenden Dienstpro-<br/>gramms eine geeignete Einstellung. Für weitere Informationen<br/>hierzu siehe das Benutzerhandbuch der Grafikkarte.</li> <li>fD : Punktfrequenz (Wird nur bei digitalem Eingangssignal angezeigt)<br/>fH : Horizontale Frequenz</li> <li>fV : Vertikale Frequenz</li> </ul>                                                                                                    |  |
|              | Die<br>Stroman-<br>zeige<br>leuchtet<br>orange.                   | <ul> <li>Wechseln Sie durch Drücken<br/>der Taste (s) das Eingangssignal.</li> <li>Bewegen Sie die Maus oder<br/>drücken Sie eine Taste auf der<br/>Tastatur.</li> <li>Prüfen Sie, ob der Computer<br/>eingeschaltet ist.</li> </ul>                                                               |                                      |                                                                                                    |                                                                                                    |  |

### **Auto EcoView**

The sensor on the front side of the monitor detects the environmental brightness to adjust the screen brightness automatically and comfortably by using the Auto EcoView function. Der Sensor auf der Vorderseite des Monitors erkennt die Umgebungshelligkeit, damit die Bildschirmhelligkeit automatisch und bequem mit der Auto EcoView-Funktion angepasst werden kann. Le capteur situé sur la face avant du moniteur utilise la fonction Auto EcoView et détecte la luminosité ambiante pour régler automatiquement la luminosité de l'écran à un niveau confortable. 通过使用 Auto EcoView 功能、显示器正面的传感器检测环境亮度并自动调整到舒适的屏幕亮度。

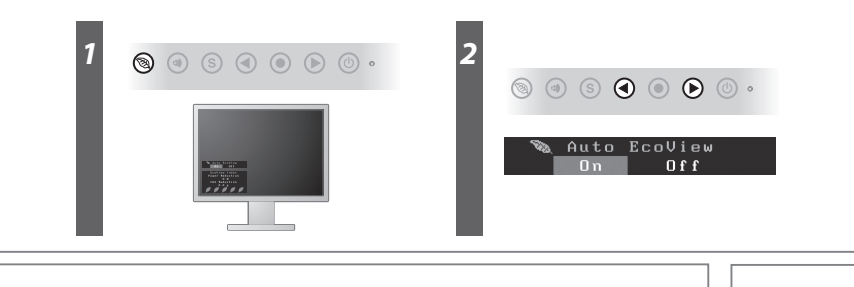

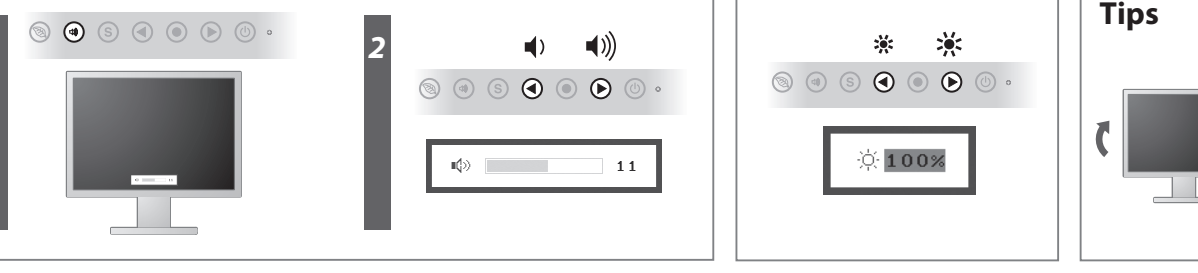

## **EcoView Index**

This indicator shows the power saving ratio, power reduction and CO2 reduction as a result of the brightness of the monitor.

Diese Anzeige zeigt die Energiesparquote, die Reduzierung des Stromverbrauchs und CO2-

Reduzierung als Ergebnis der Helligkeit des Monitors. Cet indicateur affiche les niveaux d' économie d'énergie, de réduction d'énergie et de réduction de

CO2 résultant de la luminosité du moniteur. 此指示器根据显示器的亮度表示省电率、省电和减 少 CO<sub>2</sub>。

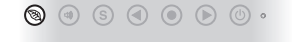

0 W CO2 Reduction 

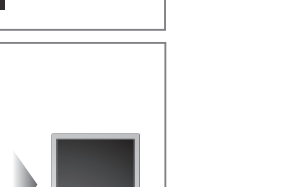

\*Height adjustable Stand

| Aucune<br>image | Le témoin de<br>fonc-<br>tionnement<br>ne s'allume<br>pas.                                                                                          | <ul> <li>Vérifiez que le cordon<br/>d'alimentation est<br/>correctement raccordé.</li> <li>Si le problème persiste,<br/>mettez le moniteur hors<br/>tension, puis remettez-le<br/>sous tension après quelques<br/>minutes.</li> </ul> |                             | Ce message s'afi<br>aucun signal n'e<br>entré.<br>Exemple :<br><sup>Signal Chec</sup><br><sup>Digital</sup><br>No Signal      |  |
|-----------------|----------------------------------------------------------------------------------------------------|----------------------------------------------------------------------------------------------------|-----------------------------|----------------------------------------------------------------------------------------------------|--|
|                 | Le témoin de<br>fonc-<br>tionnement<br>s'allume en<br>bleu. • Augmentez chaque valeur<br>de réglage dans<br>[Luminosité], [Contraste] et<br>[Gain]. |                                                                                                    | Le<br>message<br>s'affiche. | Le message indi<br>que le signal d'e<br>est en dehors de<br>bande de fréque                                                   |  |
|                 | Le témoin<br>de<br>fonc-<br>tionnement<br>s'allume en<br>orange.                                                                                    | <ul> <li>Changez le signal d'entrée<br/>en appuyant sur (s).</li> <li>Déplacez la souris ou<br/>appuyez sur une touche du<br/>clavier.</li> <li>Vérifiez si l'ordinateur est<br/>sous tension.</li> </ul>                             |                             | spécifiée. (Cette<br>fréquence de sig<br>s'affiche en roug<br>Exemple :<br>Signal Brac<br>Digital<br>rD: 94.6MH<br>rH: 68.7KH |  |
|                 |                                                                                                    |                                                                                                    |                             |                                                                                                    |  |

Cause possible et solution

Problème

Problème

#### 无图像的问题 若已使用建議的修正方法後仍然無畫面顯示,請聯絡當地 EIZO 代理商。

| 回题               |               | 可能的原因和解决办法                                                                                           | 问题    |                                                                                                    | 可能的原因和解决办法                                                                                                    |  |
|------------------|---------------|----------------------------------------------------------------------------------------------------|-------|----------------------------------------------------------------------------------------------------|----------------------------------------------------------------------------------------------------|--|
| <b>5显示</b><br>团像 | 电源指示<br>灯不亮。  | <ul> <li>・检查电源线连接是否正确。</li> <li>・如果问题仍然存在、请关闭显示器电源、然后过几分钟再重新打开显示器。</li> <li>・將「亮度」、「对比度」和</li> </ul> | 出现信息。 | 当没有信号输入时、出<br>现该信息。<br>示例:<br><sup>Signal Check</sup><br><sup>Digital</sup><br>No Signal                                     | <ul> <li>可能会出现左边所示的信息、因为某些个人计算机不会在刚开启电源时即输出信号。</li> <li>检查个人计算机的电源是否已打开。</li> <li>检查信号电缆是否连接正确。</li> <li>使用⑤切换输入信号。</li> <li>当输入绿色同步信号时,必须按照下述步骤预先更改显示器的[SoG]设置(仅限模拟信号)。</li> <li>(1)按◎关闭显示器的电源。</li> <li>(2)按住⊙的同时按◎打开显示器的电源。</li> <li>(3)使用④进&amp;《二户&gt;》数后按④</li> </ul> |  |
|                  | 电源指示<br>灯呈蓝色。 | [增益]中的各调节值设<br>定为较高级别。                                                                               |       | 该信息表示输入信号<br>不在指定频率范围之<br>内。(该信号频率将以<br>红色显示。)<br>示例:<br>Signal Error<br>Digital<br>rD: 94.6MHZ<br>FN: 68.7KHZ<br>rV: 85.0HZ | ·检查个人计算机的信号设定是否与该显示器的分辨率及垂直频率                                                                                                    |  |
|                  | 电源指示<br>灯呈橙色。 | <ul> <li>・使用⑤切换输入信号。</li> <li>・操作鼠标或键盘。</li> <li>・检查个人计算机的电源是<br/>否已打开。</li> </ul>                   |       |                                                                                                    | <ul> <li>收定相匹配。</li> <li>重新启动个人计算机。</li> <li>用显卡工具选择合适的设定。参照显卡用户手册了解详情。</li> <li>fD:点时钟(仅当数字信号输入时显示)</li> <li>fH:水平频率</li> <li>fV:垂直频率</li> </ul>                                                                                                    |  |

linweise zur Auswahl des richtigen Schwenkarms für Ihren Monitor Jieser Monitor ist für Bildschirmarbeitsplätze vorgesehen. Wenn nicht der zum Standardzubehör lehörige Schwenkarm verwendet wird, muss statt dessen ein geeigneter anderer Schwenkarm installiert verden. Bei der Auswahl des Schwenkarms sind die nachstehenden Hinweise zu berücksichtigen:

- werden. Bei der Auswahl des Schwenkarms sind die nachstehenden Hinweise zu berücksichtigen:
  Der Standfuß muß den nachfolgenden Anforderungen entsprechen:

  Der Standfuß muß des nausrichende mechanische Stabilität zur Aufnahme des Gewichtes vom Bildschirmgerät und des spezifizierten Zubehörs besitzen. Das Gewicht des Bildschirmgerätes und des Zubehörs sind in der zugehörenden Bedienungsanleitung angegeben.
  Die Befestigung des Standfusses muß derat erfolgen, daß die oberste Zeile der Bildschirmarzeige nicht höher als die Augenhöhe eines Benutzers in sitzender Position ist.
  Im Fall eines stehenden Benutzers muß die Befestigung des Bildschirmgerätes derart erfolgen, daß die Höhe der Bildschirmmerite über dem Boden zwischen 135 150 cm berägt.
  Der Standfuß muß die Möglichkeit zur Neigung des Bildschirmgerätes besitzen (max. vorwärts: 5°, min. nach hinten ≥ 5°).
  e) Der Standfuß muß die Möglichkeit zur Drehung des Bildschirmgerätes besitzen (max. ±180°). Der maximale Kraftaufwand dafür muß weniger als 100 N betragen.
  f) Der Standfuß muß in der Stellung verharren, in die er manuell bewegt wurde.
  g) Der Standfuß muß in der Stellung verharren, in die er manuell betragen (seidenmatt).
  h) Der Standfuß mit Bildschirmgerät muß bei einer Neigung von bis zu 10° aus der normalen aufrechten Position kippsicher sein.

Problème de non-affichage d'images Si aucune image ne s'affiche sur le moniteur même après avoir utilisé les solutions suivantes, contactez votre représentant local EIZO.

|                                                                                                    | Cause possible et solution                                                                                                    |
|----------------------------------------------------------------------------------------------------|----------------------------------------------------------------------------------------------------|
| age s'affiche si<br>gnal n'est<br>:<br>nal Check<br>igital<br>• Signal                                                                                   | <ul> <li>Le message illustré à gauche risque de s'afficher, étant donné que certains ordinateurs n'émettent pas de signal dès leur mise sous tension.</li> <li>Vérifiez si l'ordinateur est sous tension.</li> <li>Vérifiez que le câble de signal est correctement branché.</li> <li>Changez le signal d'entrée en appuyant sur®.</li> <li>Pour l'entrée d'un signal sync sur vert, le paramètre [SoG] du moniteur doit être modifié au préalable, en suivant la procédure ci-dessous (pour un signal analogique).</li> <li>(1) Appuyez sur@pour mettre le moniteur hors tension.</li> <li>(2) Appuyez sur@tout en maintenant la touche enfoncée pour mettre le moniteur sous tension.</li> <li>(3) Sélectionnez </li> </ul> |
| age indique<br>gnal d'entrée<br>chors de la<br>e fréquence<br>t. (Cette<br>en couge.)<br>:<br>pal Error<br>Digital<br>: 94.6MHz<br>: 68.7KHz<br>: 85.0Hz | <ul> <li>Vérifiez si le réglage du signal de votre ordinateur correspond aux<br/>paramètres de résolution et de fréquence verticale du moniteur.</li> <li>Redémarrez l'ordinateur.</li> <li>Sélectionnez un réglage approprié à l'aide de l'utilitaire de la carte vidéo.<br/>Reportez-vous au manuel d'utilisation de la carte vidéo pour plus<br/>d'informations.</li> <li>fD : Fréquence de point (Affiché uniquement à l'entrée des signaux numériques)<br/>fH : Fréquence horizontale<br/>fV : Fréquence verticale</li> </ul>                                                                                                    |

Hinweis zur Ergonomie : Dieser Monitor erfüllt die Anforderungen an die Ergonomie nach EK1-ITB2000 mit dem Videosignal, 1280 × 1024, Digital Eingang und mindestens 60,0 Hz Bildwiederholfrequenz, non interlaced. Weiterhin wird aus ergonomischen Gründen empfohlen, die Grundfarbe Blau nicht auf dunklem Untergrund zu verwenden (schlechte Erkennbarkeit, Augenbelastung bei zu geringem

Zeichenkontrast.)

Zeichenkontrast.) Übermäßiger Schalldruck von Ohrhörern bzw. Kopfhörern kann einen Hörverlust bewirken. Eine Einstellung des Equalizers auf Maximalwerte erhöht die Ausgangsspannung am Ohrhörer-bzw. Kopfhörerausgang und damit auch den Schalldruckpegel.

"Maschinenlärminformations-Verordnung 3. GPSGV: Der höchste Schalldruckpegel beträgt 70 dB(A) oder weniger gemäss EN ISO 7779"

[Begrenzung des maximalen Schalldruckpegels am Ohr] Bildschirmgeräte: Größte Ausgangsspannung 150 mV

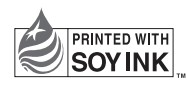

4th Edition December, 2013 Printed in Japan.

00N0L778D1 (U.M-SUGS1703-4)